# Placing TOTO bets using eBetslip App

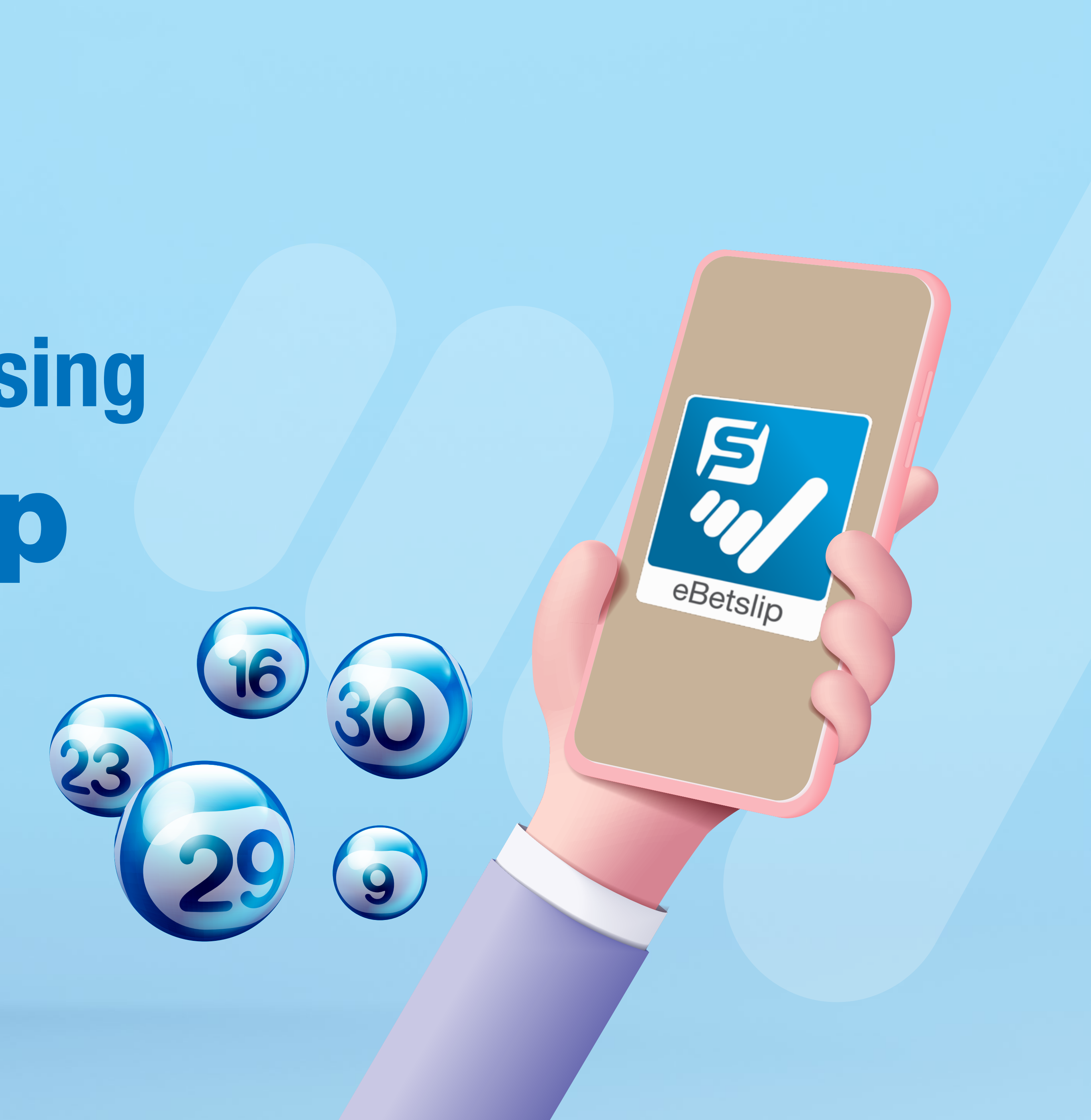

## Placing TOTO bets using eBetslip app

Place Self Pick bets for Ordinary, System Entry and System Roll for the current draw (Monday or Thursday). You can also place Quick Pick bets by bet type or bet amount and iTOTO.

The minimum stake is \$1.

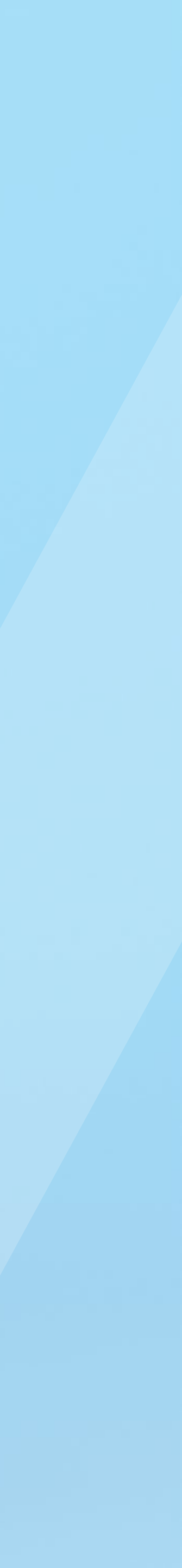

At the homepage, select **TOTO** from the product selection. 1.

If you notice that you or somebody you know may be gambling excessively, call the National Problem Gambling Helpline today at 1800-6-668-668.

![](_page_2_Picture_4.jpeg)

![](_page_2_Picture_5.jpeg)

### Mark **lottery numbers** on your phone

With eBetslip, you can do away with paper bet slips and formulate bets using your phone

FIND OUT MORE

![](_page_2_Picture_9.jpeg)

![](_page_2_Picture_10.jpeg)

Select your **BET TYPE** from the dropdown list. 2.

You can choose between Ordinary, System 7 to 12 and System Roll.

You can only enter boards of the same bet type on one page.

| <                           | т                                 | OTO Place                             |                           |                                    |             |
|-----------------------------|-----------------------------------|---------------------------------------|---------------------------|------------------------------------|-------------|
| If you notice th<br>Natio   | at you or someb<br>nal Problem Ga | oody you know ma<br>mbling Helpline t | ay be gamb<br>today at 18 | oling excessivel<br>100-6-668-668. | y, call the |
| SINGAPORE<br>POOLS          |                                   |                                       |                           | c                                  | CONNECTED   |
| <b>Draw Da</b><br>Mon, 15 I | <b>te</b><br>May 2023             |                                       |                           | <b>Draw</b><br>3869                | No.         |
| s                           | elf Pick                          |                                       | Qu                        | uick Pick                          |             |
| Rot Type                    |                                   |                                       |                           |                                    | _           |
| Ordinary                    | /                                 |                                       |                           |                                    | <b>()</b>   |
| Draw                        |                                   |                                       |                           |                                    |             |
| Curre                       | nt                                | 2 Draws                               | ;                         | 4 Dra                              | WS          |
| Selection                   | s                                 |                                       |                           | (                                  | CLEAR ALL   |
| 24                          |                                   | BOARD 1                               |                           |                                    | Ŵ           |
| -                           | -                                 | -                                     | -                         | - В                                |             |
| Add B                       | Board                             |                                       |                           |                                    |             |
| Total Sta<br>\$0.00         | ike:                              | A                                     | dd To i                   | Bet Slip                           |             |

![](_page_3_Picture_7.jpeg)

### Select the DRAW DAYS you are placing your bets for. 3.

You can choose to place bets for a single draw, two or four consecutive draws (including the current draw).

![](_page_4_Figure_4.jpeg)

Enter the **NUMBERS** you wish to place bets on. 4.

You can choose to use the random number generator icon 🔀 on the left of each board to generate random numbers.

For Ordinary, enter six digits.

For System 7 to 12, enter seven to twelve digits accordingly.

For System Roll, enter five digits. Your last digit will be an 'R'.

![](_page_5_Figure_7.jpeg)

5. Repeat steps to add boards of the same bet type.

You can add a maximum of 10 boards each time.

You can edit the selection entered into the boards by selecting and re-entering the numbers.

You can also select the delete icon  $\mathbf{U}$  on the right of each board to remove the selected board or CLEAR ALL at the top right corner of the selections box to remove all selections.

![](_page_6_Figure_7.jpeg)

Select ADD TO BET SLIP to line up bets in your bet slip. 6.

Bets have not been placed at this point.

![](_page_7_Figure_4.jpeg)

![](_page_7_Picture_5.jpeg)

7. Select **BET SLIP** to view your bets.

### **TOTO Place Bet**

If you notice that you or somebody you know may be gambling excessively, call the **National Problem Gambling Helpline** today at 1800-6-668-668.

| SINGAPORE<br>POOLS            | CONNECTED               |
|-------------------------------|-------------------------|
| Draw Date<br>Mon, 15 May 2023 | <b>Draw No.</b><br>3869 |
| Self Pick                     | Quick Pick              |

### Bet Type

<

Ordinary 📀

### Draw

![](_page_8_Figure_9.jpeg)

![](_page_8_Picture_10.jpeg)

At the homepage, select **TOTO** from the product selection 1. and toggle to QUICK PICK.

![](_page_9_Figure_3.jpeg)

Note: You may formulate up to 100 boards for Current Draw, 50 boards for 2 Draws and 25 boards 4 Draws across all bet types.

| Bet Type                   | Bet<br>Amount                | ітото                        |  |
|----------------------------|------------------------------|------------------------------|--|
| Draw                       |                              |                              |  |
| Current                    | 2 Draws                      | 4 Draws                      |  |
| Selections                 |                              | CLEAR ALL                    |  |
| <b>\$1.00</b><br>Ordinary  | <b>\$7.00</b><br>System 7    | <b>\$28.00</b><br>System 8   |  |
| O BOARD(S)                 | O BOARD(S)                   | O BET SLIP                   |  |
| <b>\$84.00</b><br>System 9 | <b>\$210.00</b><br>System 10 | <b>\$462.00</b><br>System 11 |  |
| Total Stake:<br>\$0.00     | Add To Bet Slip              |                              |  |

![](_page_9_Picture_7.jpeg)

Select either Quick Pick by **BET TYPE**, which allows you to 2. enter the number of quick pick boards you wish to place bets on for each bet type.

![](_page_10_Figure_3.jpeg)

Note: You may formulate up to 100 boards for Current Draw, 50 boards for 2 Draws and 25 boards 4 Draws across all bet types.

| Bet Type                   | Bet<br>Amount                | ітото                        |
|----------------------------|------------------------------|------------------------------|
| Draw                       |                              |                              |
| Current                    | 2 Draws                      | 4 Draws                      |
| Selections                 |                              | CLEAR ALL                    |
| \$1.00<br>Ordinary         | <b>\$7.00</b><br>System 7    | <b>\$28.00</b><br>System 8   |
| O BOARD(S)                 | <b>O</b> BOARD(S)            | O BET SLIP                   |
| <b>\$84.00</b><br>System 9 | <b>\$210.00</b><br>System 10 | <b>\$462.00</b><br>System 11 |
| Total Stake:<br>\$0.00     | Add To Bet Slip              |                              |

![](_page_10_Picture_7.jpeg)

3. Or select Quick Pick by **BET AMOUNT**, which allows you to enter your desired bet amount and select a bet type.

The system will generate the maximum number of bets for your desired bet type and the balance value will be bets in the next possible lower bet type.

![](_page_11_Figure_5.jpeg)

Note: Your bet amount must be \$100 or below to purchase Ordinary bets.

![](_page_11_Figure_7.jpeg)

Bet by amount. Input your desired bet amount and select one bet type. The system will generate the maximum number of bets for your desired bet type and the balance value will be bets in the next possible lower bet type.

![](_page_11_Figure_9.jpeg)

![](_page_11_Picture_10.jpeg)

Select the **DRAW DAYS** you are placing your bets for. 4.

You can choose to place bets for a single draw, two or four consecutive draws (including the current draw).

![](_page_12_Figure_4.jpeg)

Note: You may formulate up to 100 boards for Current Draw, 50 boards for 2 Draws and 25 boards 4 Draws across all bet types.

| Bet Type                   | Bet<br>Amount                | ітото                        |
|----------------------------|------------------------------|------------------------------|
| Draw                       |                              |                              |
| Current                    | 2 Draws                      | 4 Draws                      |
| Selections                 |                              | CLEAR ALL                    |
| \$1.00<br>Ordinary         | <b>\$7.00</b><br>System 7    | <b>\$28.00</b><br>System 8   |
| O BOARD(S)                 | <b>O</b> BOARD(S)            | O BET SLIP                   |
| <b>\$84.00</b><br>System 9 | <b>\$210.00</b><br>System 10 | <b>\$462.00</b><br>System 11 |
| Total Stake:<br>\$0.00     | Add To                       | Bet Slip                     |

![](_page_12_Picture_8.jpeg)

You can select CLEAR ALL at the top right corner of the 5. selections box to remove all selections.

![](_page_13_Figure_3.jpeg)

Note: You may formulate up to 100 boards for Current Draw, 50 boards for 2 Draws and 25 boards 4 Draws across all bet types.

| Bet Type                   | Bet<br>Amount                | ітото                        |  |
|----------------------------|------------------------------|------------------------------|--|
| Draw                       |                              |                              |  |
| Current                    | 2 Draws                      | 4 Draws                      |  |
| Selections                 |                              | CLEAR ALL                    |  |
| \$1.00<br>Ordinary         | <b>\$7.00</b><br>System 7    | <b>\$28.00</b><br>System 8   |  |
| 1 BOARD(S)                 | O BOARD(S)                   | O BET SLIP                   |  |
| <b>\$84.00</b><br>System 9 | <b>\$210.00</b><br>System 10 | <b>\$462.00</b><br>System 11 |  |
| Total Stake:<br>\$1.00     | Add To Bet Slip              |                              |  |

![](_page_13_Picture_7.jpeg)

Select ADD TO BET SLIP to line up bets in your bet slip. 6.

Bets have not been placed at this point.

![](_page_14_Figure_4.jpeg)

Note: You may formulate up to 100 boards for Current Draw, 50 boards for 2 Draws and 25 boards 4 Draws across all bet types.

| Bet Type                   | Bet<br>Amount                | ітото                        |  |
|----------------------------|------------------------------|------------------------------|--|
| Draw                       |                              |                              |  |
| Current                    | 2 Draws                      | 4 Draws                      |  |
| Selections                 |                              | CLEAR ALL                    |  |
| <b>\$1.00</b><br>Ordinary  | <b>\$7.00</b><br>System 7    | <b>\$28.00</b><br>System 8   |  |
| 1 BOARD(S)                 | O BOARD(S)                   | O BET SLIP                   |  |
| <b>\$84.00</b><br>System 9 | <b>\$210.00</b><br>System 10 | <b>\$462.00</b><br>System 11 |  |
| Total Stake:<br>\$1.00     | Add To Bet Slip              |                              |  |

![](_page_14_Picture_8.jpeg)

7. Select **BET SLIP** to view your bets.

![](_page_15_Figure_2.jpeg)

Note: You may formulate up to 100 boards for Current Draw, 50 boards for 2 Draws and 25 boards 4 Draws across all bet types.

![](_page_15_Figure_5.jpeg)

![](_page_15_Picture_6.jpeg)

## **iTOTO**

At the homepage, select **TOTO** from the product selection 1. and toggle to QUICK PICK.

![](_page_16_Figure_3.jpeg)

Note: You may formulate up to 100 boards for Current Draw, 50 boards for 2 Draws and 25 boards 4 Draws across all bet types.

| Bet Type                   | Bet<br>Amount                | ітото                        |  |
|----------------------------|------------------------------|------------------------------|--|
| Draw                       |                              |                              |  |
| Current                    | 2 Draws                      | 4 Draws                      |  |
| Selections                 |                              | CLEAR ALL                    |  |
| <b>\$1.00</b><br>Ordinary  | <b>\$7.00</b><br>System 7    | <b>\$28.00</b><br>System 8   |  |
| O BOARD(S)                 | O BOARD(S)                   | O BET SLIP                   |  |
| <b>\$84.00</b><br>System 9 | <b>\$210.00</b><br>System 10 | <b>\$462.00</b><br>System 11 |  |
| Total Stake:<br>\$0.00     | Add To Bet Slip              |                              |  |

![](_page_16_Picture_7.jpeg)

## itoto

2. Select iTOTO bet type.

![](_page_17_Figure_2.jpeg)

Note: Your bet amount must be \$100 or below to purchase Ordinary bets.

### Quick Pick Bet Type

![](_page_17_Figure_5.jpeg)

An iTOTO bet is a Quick Pick System 12 bet divided into 28 units. Each unit costs \$33 (cost of a System 12 bet of \$924 divided by 28). The prize amount for each winning iTOTO unit is the prize amount of the winning Quick Pick System 12 bet divided by 28. All 28 units of an existing iTOTO bet must be sold before a new iTOTO bet is generated upon demand. By buying more than one unit of iTOTO, you are purchasing multiple units for the same set of numbers.

![](_page_17_Figure_7.jpeg)

![](_page_17_Picture_8.jpeg)

## **iTOTO**

Select the number of units you wish to purchase. 3.

### **TOTO Place Bet** < **Draw Date** Draw No. Thu, 18 May 2023 3870 **Quick Pick** Self Pick

Note: Your bet amount must be \$100 or below to purchase Ordinary bets.

### **Quick Pick Bet Type**

![](_page_18_Figure_5.jpeg)

An iTOTO bet is a Quick Pick System 12 bet divided into 28 units. Each unit costs \$33 (cost of a System 12 bet of \$924 divided by 28). The prize amount for each winning iTOTO unit is the prize amount of the winning Quick Pick System 12 bet divided by 28. All 28 units of an existing iTOTO bet must be sold before a new iTOTO bet is generated upon demand. By buying more than one unit of iTOTO, you are purchasing multiple units for the same set of numbers.

| <b>No. of Units</b><br>(Price per Unit | t \$33) |            | BET SLIP |
|----------------------------------------|---------|------------|----------|
| 1                                      | 2       | 3          | 4        |
| Total Stake:<br>\$33.00                |         | Add To Bet | Slip     |

![](_page_18_Picture_9.jpeg)

## itoto

# Select ADD TO BET SLIP to line up bets in your bet slip. Bets have not been placed at this point.

![](_page_19_Figure_2.jpeg)

Note: Your bet amount must be \$100 or below to purchase Ordinary bets.

### **Quick Pick Bet Type**

![](_page_19_Figure_5.jpeg)

An iTOTO bet is a Quick Pick System 12 bet divided into 28 units. Each unit costs \$33 (cost of a System 12 bet of \$924 divided by 28). The prize amount for each winning iTOTO unit is the prize amount of the winning Quick Pick System 12 bet divided by 28. All 28 units of an existing iTOTO bet must be sold before a new iTOTO bet is generated upon demand. By buying more than one unit of iTOTO, you are purchasing multiple units for the same set of numbers.

![](_page_19_Figure_7.jpeg)

![](_page_19_Picture_8.jpeg)

## itoto

### 5. Select **BET SLIP** to view your bets.

![](_page_20_Figure_2.jpeg)

Note: Your bet amount must be \$100 or below to purchase Ordinary bets.

### Quick Pick Bet Type

![](_page_20_Figure_5.jpeg)

An iTOTO bet is a Quick Pick System 12 bet divided into 28 units. Each unit costs \$33 (cost of a System 12 bet of \$924 divided by 28). The prize amount for each winning iTOTO unit is the prize amount of the winning Quick Pick System 12 bet divided by 28. All 28 units of an existing iTOTO bet must be sold before a new iTOTO bet is generated upon demand. By buying more than one unit of iTOTO, you are purchasing multiple units for the same set of numbers.

| <b>No. of Units</b><br>(Price per Unit | \$33) |            | BET SLIP |
|----------------------------------------|-------|------------|----------|
| 1                                      | 2     | 3          | 4        |
| Total Stake:<br>\$33.00                |       | Add To Bet | Slip     |

![](_page_20_Picture_8.jpeg)

0000 -

# Check Out

![](_page_21_Picture_1.jpeg)

## **Check out at Singapore Pools Outlets – Physical Ticket**

### 1. Select Physical Ticket

![](_page_22_Figure_2.jpeg)

### 3. A QR code will appear. Scan the QR code at a sales counter to place your bet.

Note: If the bottom of the QR code says 1 of 2, that means you have 2 QR codes. You need to scan both QR codes in order to place all the bets that you have formulated.

- You will receive a ticket after placing your bet at the outlet. 4.
- 5. valid tickets as proof of winning.

Check that the ticket reflects your bet accurately. Please safeguard your ticket. We only accept

![](_page_22_Picture_10.jpeg)

## **Check out at selected E-Ticket Enabled Outlets – E-Ticket**

- 1. At selected E-Ticket enabled outlets, you will see the "CONNECTED" top of the app.
- 2. Select E-Ticket

![](_page_23_Figure_3.jpeg)

- 4. for E-Tickets.
- 5. After confirmation, funds will be deducted from your **DBS PayLah! Wallet**.

![](_page_23_Picture_7.jpeg)

icon at the

Please check your bets before you **CONFIRM** the bet placement. There is strictly no cancellation

![](_page_23_Picture_11.jpeg)

## **Check out at selected E-Ticket Enabled Outlets – E-Ticket**

 You will receive an E-Ticket after placing your bet. Please go to User > E-Ticket to view your E-Tickets.

Prerequisites for placing an E-Ticket bet:

- a) You must have the DBS PayLah! app installed in your mobile phone.
- b) You must have created a profile in the eBetslip app.
- c) You must have set up DBS PayLah! Express Checkout via the eBetslip app.

![](_page_24_Picture_6.jpeg)

![](_page_25_Picture_0.jpeg)

### **PLAY RESPONSIBLY**

| National Problem Gambling Stay Legal. Bet With Care. | Helpline: 1800-6-668-668

### singaporepools.com

![](_page_25_Picture_5.jpeg)